## **Canceling a Testing Appointment in Accommodate**

1. Go to the <u>Accommodate Portal</u> website and click on the "Students" option presented on your screen.

| University of<br>Mary Washington    |                |               | 8<br>9<br>9                   |
|-------------------------------------|----------------|---------------|-------------------------------|
|                                     | What type of u | iser are you? |                               |
|                                     | Student        | Faculty       |                               |
| Accessibility Services Management S | /stem          |               | Privacy Policy   Terms of Use |

2. Log into the Accommodate Portal, using your UMW NetID and password.

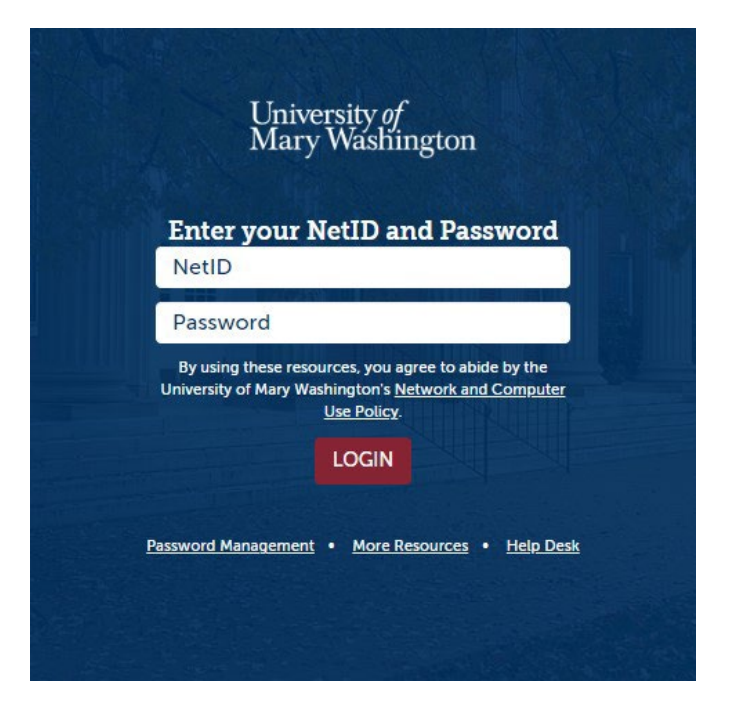

- 3. Click on the "Testing Appointments" tab located on the left side of the screen as part of the main menu column.
  - ᢙ Home
    Accommodation
    Appointment
    Documents
    Calendar
    Profile
- 4. Locate the testing appointment you wish to cancel. Click on a three-dotted symbol on the top right corner of the corresponding appointment, and a "Cancel" button will appear in its place. Click on it.

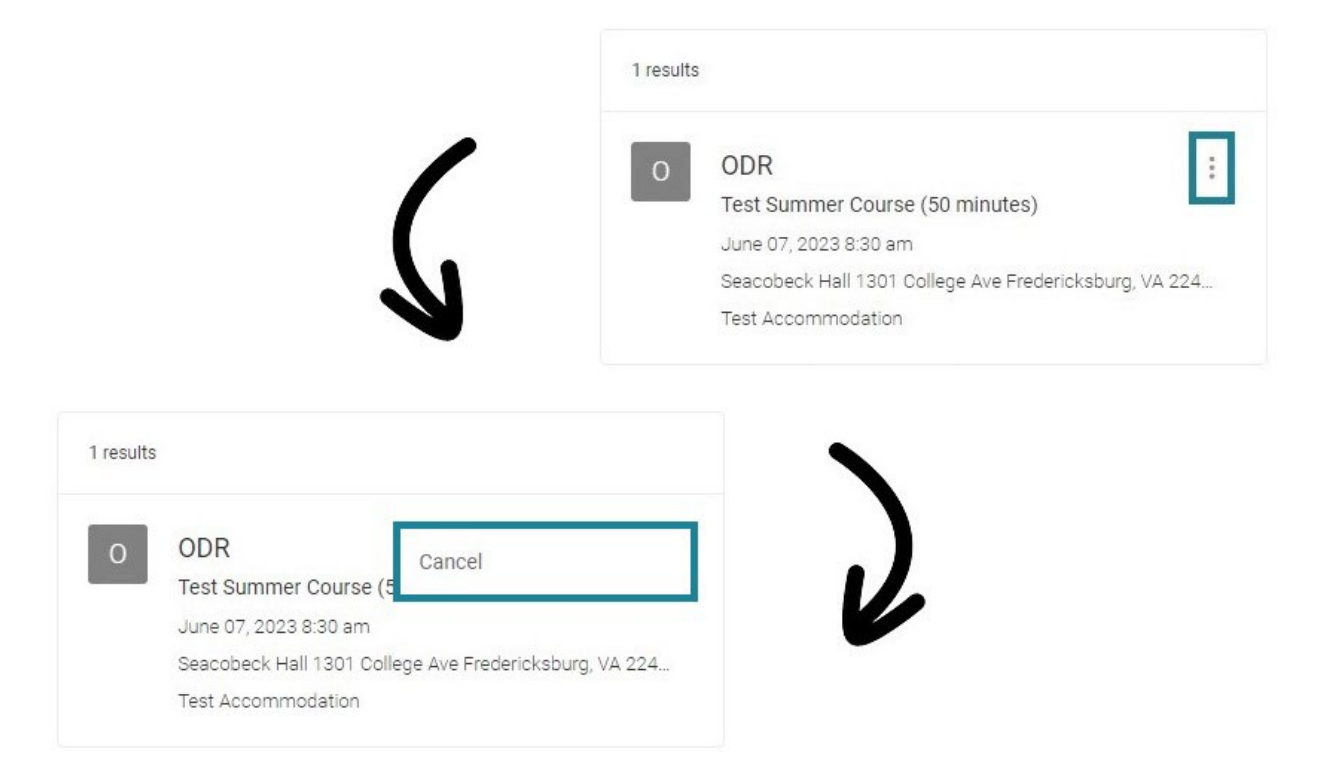

5. A warning message will appear followed by another in its place, asking to confirm your decision. Remember: once the testing appointment is cancelled, there is no way to restore it. If you're sure, click on the "OK" button for each message.

| re you sure you want to delete tr | his entry? This cannot be | undone. |
|-----------------------------------|---------------------------|---------|
|                                   | ок                        | Cancel  |
| imw-accommodate.symplicit         | y.com says                |         |
| re vou absolutely sure?           |                           |         |

6. You will return to the Testing Appointments page and find the prior testing appointment gone. Unless you have other appointments on file, the result will display as: "No records found."

| Note: Your testing appointment is not confirmed until it show | s under 'Confirmed Testing Appointments'. |
|---------------------------------------------------------------|-------------------------------------------|
| Pending Testing Appointments                                  | Confirmed Testing Appointments            |
| No records found.                                             | No records found.                         |
| New Testing Appointment                                       |                                           |

If you have any questions, please contact ODR at <u>odrtesting@umw.edu</u> or 540-654-1266. Visit the <u>ODR Testing Center</u> link for more information.